## **Knights Points K8**

## **ImPact Baseline Testing Instructions**

- 1) Go to <a href="https://www.impacttestonline.com/htmllauncher/">https://www.impacttestonline.com/htmllauncher/</a>
- 2) Make sure to use a mouse or the test will come back invalid
- 3) Click launch test.
- 4) Enter customer I.D. code: **GRBY** (make sure letters are capitals).
- 5) When answering demographic questions read carefully.
  - a. **Common mistakes:** Years of experience and years of school DO NOT count this school year as you have not completed it (ex. Sophomore will choose 9 since haven't completed 10<sup>th</sup>). If you take medicine and don't know what it is called, put what medical issue it is for.
  - b. When asked about prior concussions, do not mark anything UNLESS A MEDICAL PHYSICAN has diagnosed you as such (ONLY VALID IF MEDICAL PHYSICIAN DIAGNOSIS), and if such diagnosis and you don't remember the exact date of diagnosis just guestimate.
  - c. When entering current symptoms, mark NOT EXPERIENCING unless you have recently been diagnosed by a medical physician with a concussion.
- 6) READ ALL INSTRUCTIONS CARFULLY AND MULTIPLE TIMES BEFORE TAKING SECTION OF TEST. BE AWARE SCORES ARE FOR ACCURACY, TIME, AND CORRECTNESS.
- 7) At the end you do NOT need to send email to yourself, just exit out of website and or logoff.

## The impact test is required before you are eligible to participate in tryouts/practice/games unless